## Tutorial para inclusão de participantes na plataforma REDONE BrAIN REGISTRY

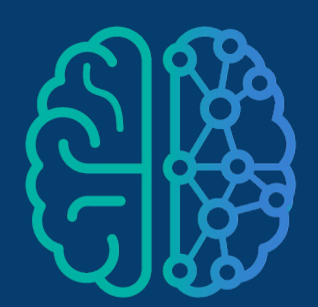

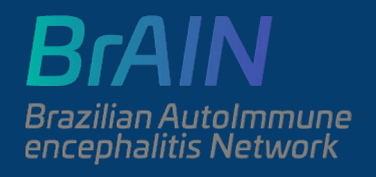

# Convide o paciente para participar

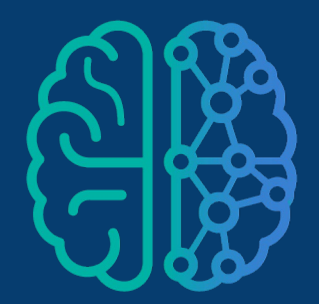

BrAIN

Brazilian Autolmmune encephalitis Network

## **Download dos TCLEs**

## Faça login (pesquisador) na plataforma e acesse os estudos em andamento

Bem-vindo(a) à plataforma digital de pesquisas do Registro Brasileiro de Doenças Neurológicas da ABN - REDONE.br.

Você está na área dedicada aos médicos, onde é possível participar e contribuir ativamente em pesquisas na área de neurologia.

O objetivo é que as informações de saúde de seus pacientes, junto às informações dos pacientes de outros colegas, tragam resultados impactantes para construção de políticas públicas adequadas, proporcionando melhorias no cuidado das pessoas com doenças neurológicas do Brasil.

Para colaborar, basta acessar as modalidades de participação disponíveis nos quadros abaixo.

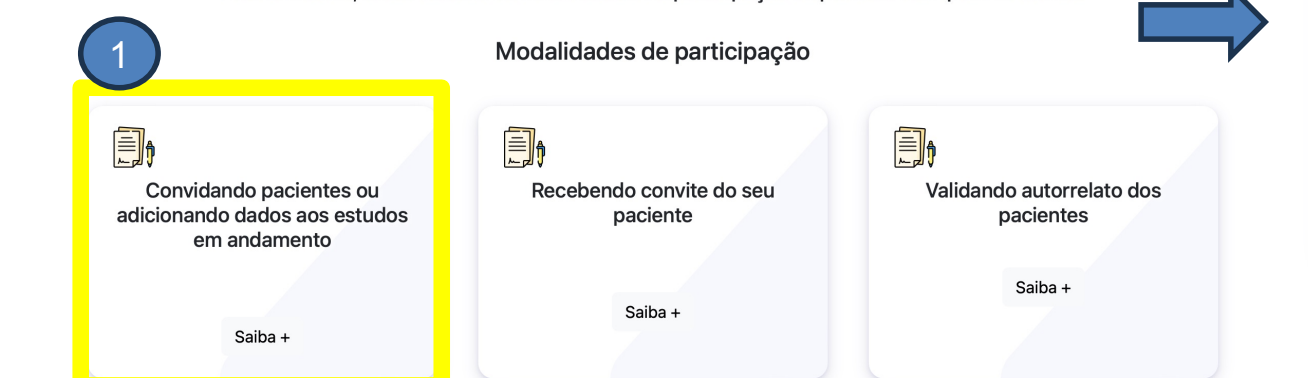

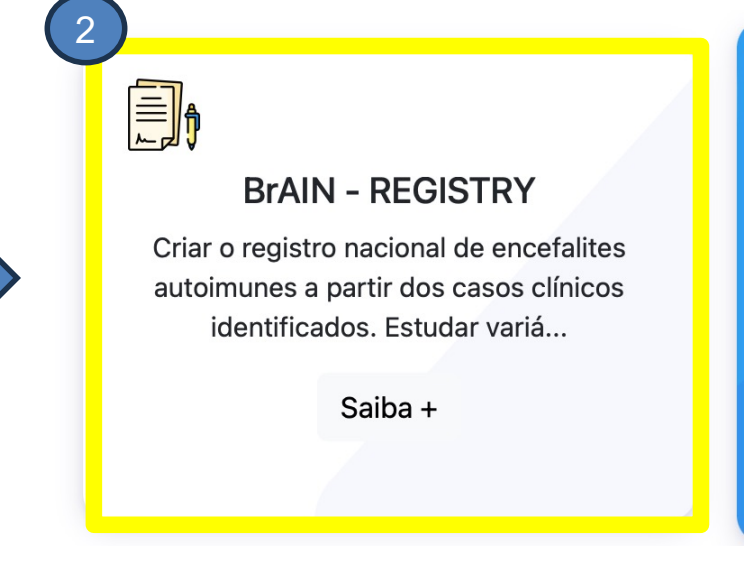

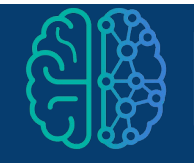

## Convide um paciente novo para participar

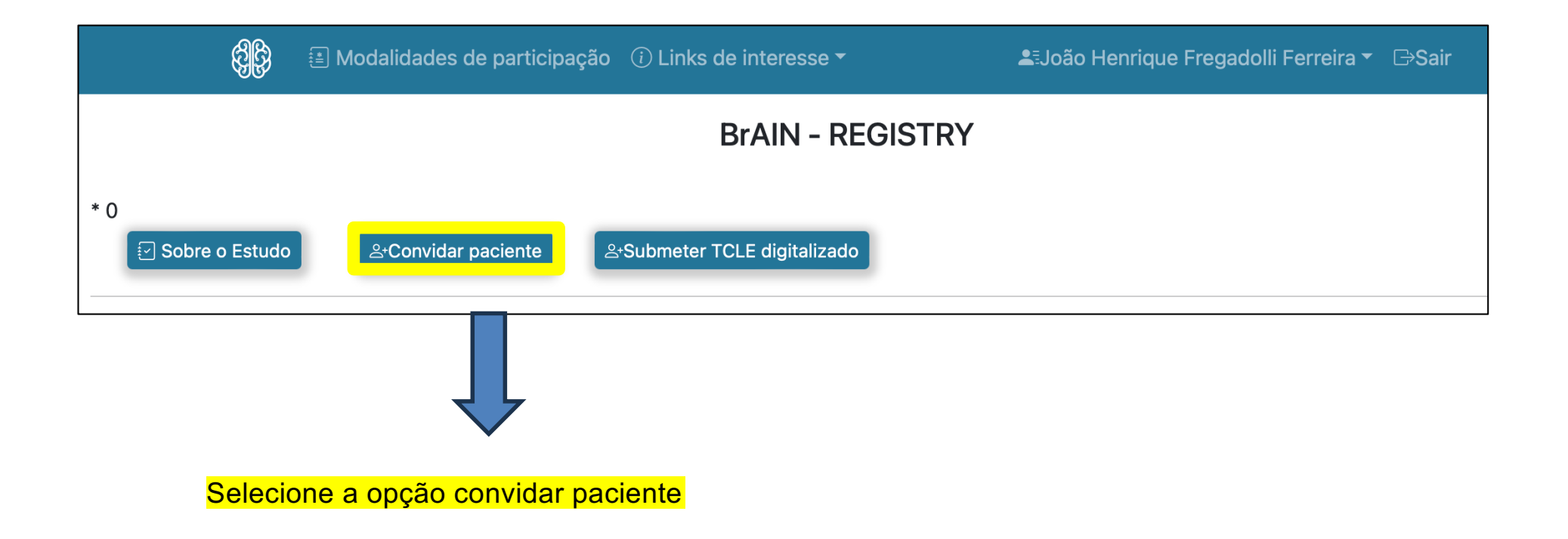

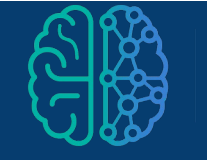

### Convide um paciente novo para participar

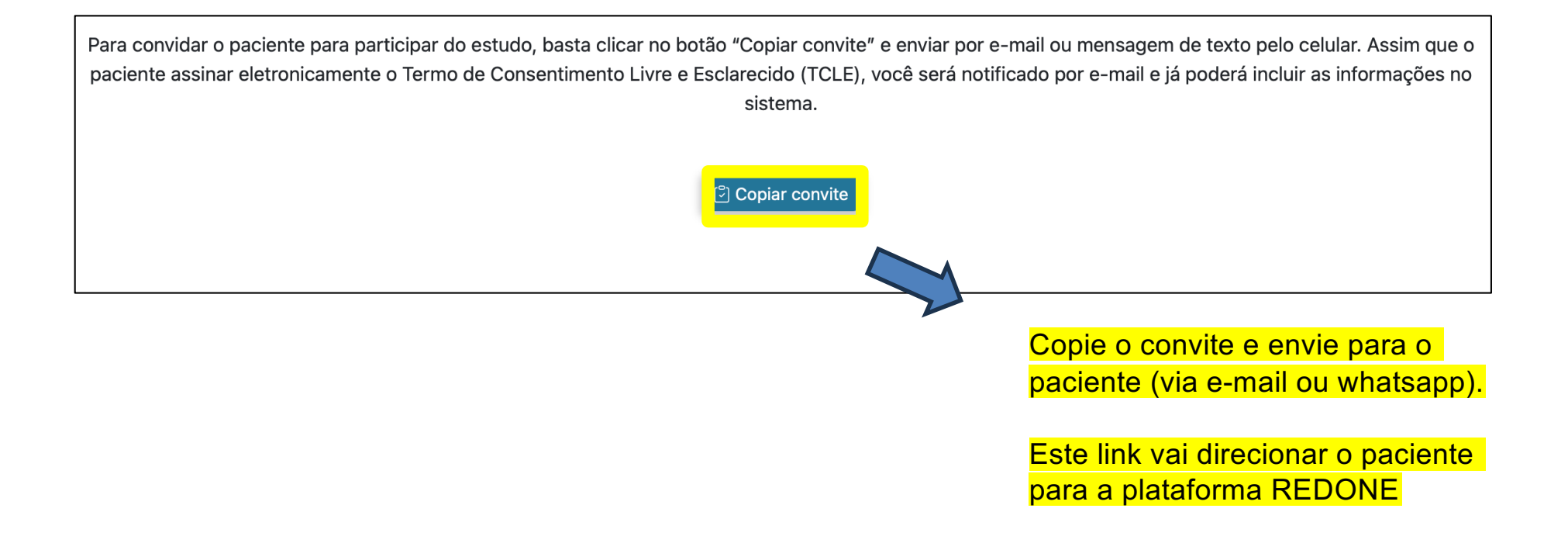

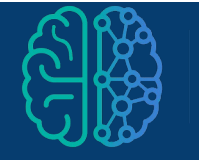

### Convide um paciente novo para participar

#### Esta será a mensagem enviada para o paciente:

#### redone.med.br

https://redone.med.br/estudo/tcle-digital/3WFyhPnNv75yysVsrR-1KWaQo8PY7cphPOG1djXejH4gIWfrobFosMlocv1-0cJU6w81N-...

#### redone.med.br

Você está sendo convidado para participar de uma pesquisa! Para entendermos melhor sobre sua doença, estamos propondo uma pesquisa por meio do Registro Brasileiro de Doenças Neurológicas da Academia Brasileira de Neurologia em que seu médico preencherá suas informações em um formulário com perguntas específicas sobre sua condição de saúde.

Para participar basta acessar o link https://redone.med.br/estudo/tcledigital/3WFyhPnNv75yysVsrR-1KWaQ-

o8PY7cphPOG1djXejH4gIWfrobFosMlocv1-0cJU6w81N-

NHluil32XcuUcDx0BkaoBmZv1vPXoqJV9bXknBouT95Im9-PuWe4IYE7t fazer o cadastro, ler as informações do estudo e aceitar a participação. Agradecemos pela colaboração!

16:13 🗸

#### Peça para o paciente entrar no link

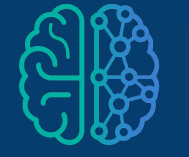

## Solicite que o paciente faça o cadastro

|                                                                                                    | Você está na área do paciente. |  |
|----------------------------------------------------------------------------------------------------|--------------------------------|--|
| Para acessar a plataforma REDONE.br e participar das pesquisas, primeiro faça seu cadastro.<br>Se já se cadastrou, acesse utilizando o login e senha cadastrados. |                                |  |
|                                                                                                    | △Login área do paciente        |  |
|                                                                                                    | Email                          |  |
|                                                                                                    | Esqueceu a senha?              |  |
|                                                                                                    | Senha                          |  |
|                                                                                                    | Acessar                        |  |
|                                                                                                    | 은 Cadastrar                    |  |
|                                                                                                    |                                |  |

Clique aqui para cadastrar e preencher dados pessoa

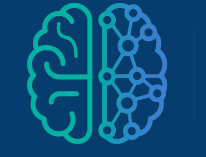

## Oriente o paciente a inserir os dados pessoais

| Nome completo do paciente                                                                                                    | Estado de nascimento Seleccione seu estado de nascimento        |  |  |
|----------------------------------------------------------------------------------------------------|-----------------------------------------------------------------|--|--|
| Cidade de nascimento                                                                                                    | Estado de moradia Seleccione seu estado de moradia              |  |  |
| Cidade de moradia                                                                                                    | Data de Nascimento                                              |  |  |
| CPF                                                                                                    | Telefone                                                        |  |  |
| Sexo biológico<br>Seleccione o seu sexo biológico                                                                                                    | Cor da pele<br>Seleccione a sua cor da pele                     |  |  |
| E-mail                                                                                                    | Confirme o E-mail                                               |  |  |
| Senha                                                                                                    | Confirme a senha                                                |  |  |
| Seleccione a doença neurológica <ul> <li>Pergunte para o seu médico qual o seu CID caso você não saber ou não lembrar</li> <li>Deseio cologar um receptorsável</li> </ul> |                                                                 |  |  |
|                                                                                                    | Insira o CID G04:<br>"Encefalite, mielite e<br>encefalomielite" |  |  |

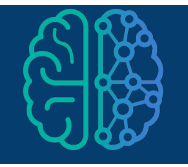

## Oriente o paciente a inserir os dados pessoais

| Nome completo do paciente                      | Estado de nascimento Seleccione seu estado de nascimento |  |  |
|------------------------------------------------|----------------------------------------------------------|--|--|
| Cidade de nascimento                           | Estado de moradia Seleccione seu estado de moradia       |  |  |
| Cidade de moradia                              | Data de Nascimento                                       |  |  |
| CPF                                            | Telefone                                                 |  |  |
| Sexo biológico Seleccione o seu sexo biológico | Cor da pele<br>Seleccione a sua cor da pele              |  |  |
| E-mail                                         | Confirme o E-mail                                        |  |  |
| Senha                                          | Confirme a senha                                         |  |  |
| Seleccione a doença neurológica                |                                                          |  |  |
| Desejo colocar um responsável                  |                                                          |  |  |

Participantes <18 anos ou incapazes de preencher o cadastro devem adicionar responsável

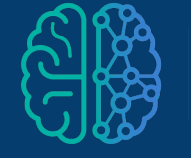

### Orientações para consentimento de participantes

 Após o cadastro, o paciente será direcionado para o TCLE do estudo na versão virtual;

 O paciente será direcionado para o TCLE específico para sua faixa etária

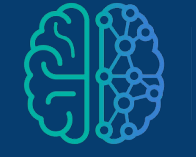

### **Consentindo o paciente**

TCLE Estudo: Registro Nacional de Encefalites Auto-imunes - Brasil (BrAIN - REGISTRY)

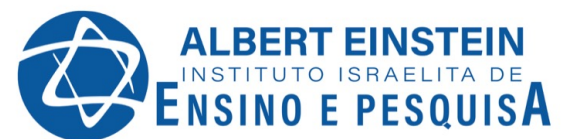

Termo de Consentimento Livre e Esclarecido Participantes de pesquisa com idade > 18 anos

Tempo estimado de leitura: 10 min

Você está sendo convidado a participar voluntariamente do projeto intitulado "**Registro Nacional de Encefalites Auto-imunes** – **Brasil (BrAIN - REGISTRY)**". Para decidir fazer parte dele, precisará saber no que consiste a sua participação, bem como das possibilidades de riscos e benefícios, e confirmar a sua participação através da assinatura deste termo de consentimento livre e esclarecido.

> Esta é a tela do paciente após o cadastro – oriente a leitura TCLE

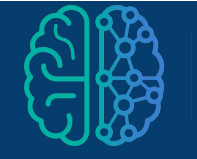

### **Consentindo o paciente**

Pergunte ao paciente se há dúvidas

O paciente deve concordar com a participação clicando neste botão

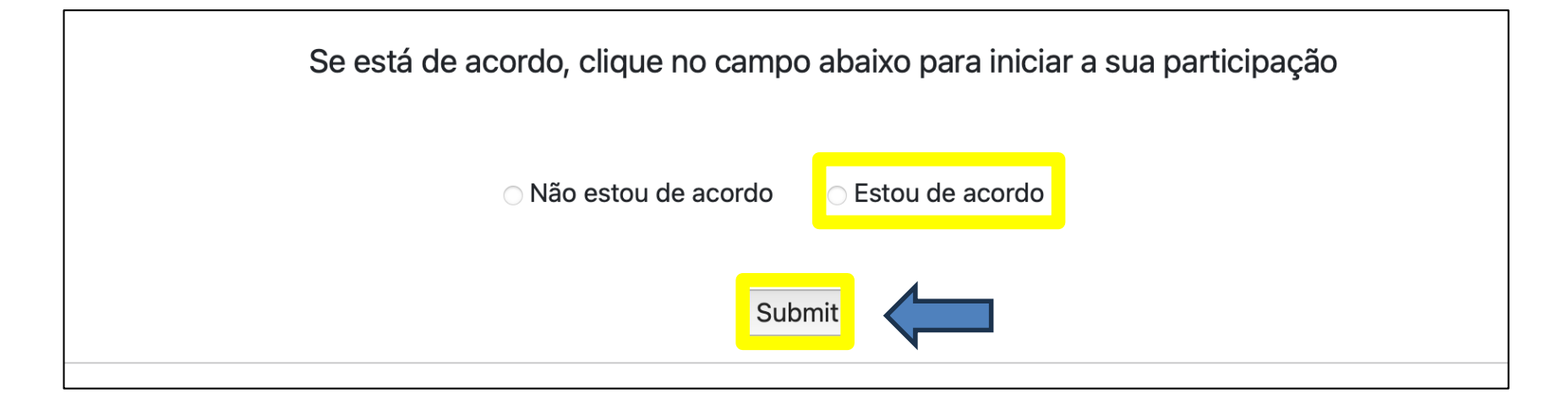

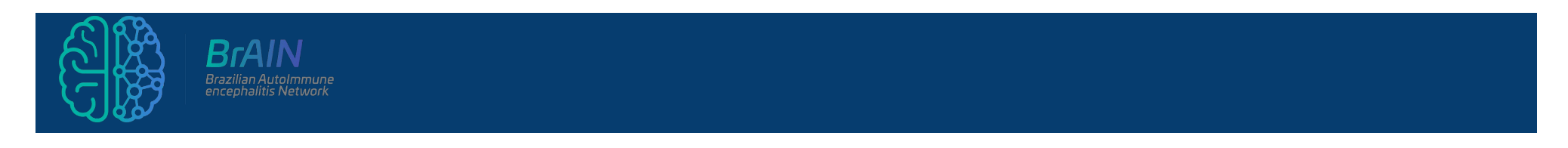

## **Consentindo o paciente**

Após o consentimento, os formulários para inclusão dos dados ficarão dsponíveis para o pesquisdor.

Importante:

Este consentimento visa a participação no estudo, e não permite que sejam reservadas amostras biológicas em nosso biobanco.

É necessário o consentimento com o TCLE BIOBANCO – disponível apenas na versão manual

O download do TCLE biobanco é feito pela plataforma do REDONE (aprenda a fazer download do TCLE biobanco a seguir)

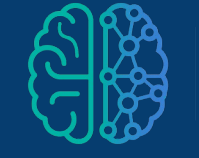

### Orientações para consentimento de participantes

Os participantes devem consentir com os seguintes documentos:

#### 1) Participantes <7 anos:

- TCLE para pais e responsáveis
- TCLE biobanco

#### 2) Participantes 7-18 anos:

- TALE (termo de assentimento livre e esclarecido) específico para idades 7-12 ou 12-17 anos

- TCLE para pais e responsáveis
- TCLE biobanco específico para idade

#### 3) Participantes <a>>18 anos:</a>

- TCLE >18anos
- TCLE biobanco

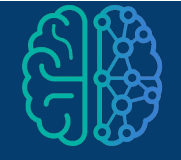

## Consentimento e inclusão manual de participantes

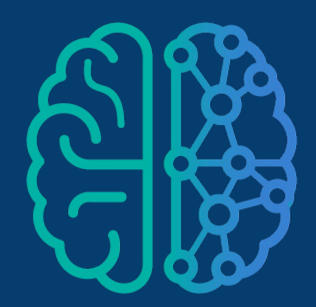

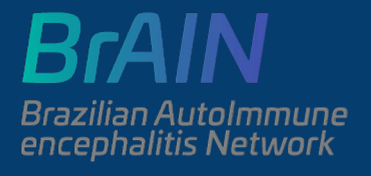

#### Orientações para consentimento e inclusão manual de participantes

- Baixe os TCLEs da plataforma REDONE e imprima (de acordo com a idade)
- Os TCLEs estão organizados em 2 tipos
- TCLE/TALE estudo (Pais ou responsáveis e participantes de acordo com a idade)
- TCLE/TALE biobanco (Pais ou responsáveis e participantes de acordo com a idade)

Documentos para imprimir, de acordo com a idade:

- 1) Participantes <7 anos:
- TCLE para pais e responsáveis
- TCLE Biobanco <7 anos

#### 2) Participantes 7-17 anos:

- TCLE para pais e responsáveis
- TALE (termo de assentimento livre e esclarecido) específico para as idades 7-12 ou 13-17 anos
  TCLE biobanco 7-17 anos
- 3) Participantes  $\geq$ 18 anos:
- TCLE >18 anos
- TCLE biobanco

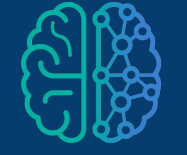

## **Download dos TCLEs**

## Faça o seu login (pesquisador) na plataforma e acesse os estudos em andamento

Bem-vindo(a) à plataforma digital de pesquisas do Registro Brasileiro de Doenças Neurológicas da ABN - REDONE.br.

Você está na área dedicada aos médicos, onde é possível participar e contribuir ativamente em pesquisas na área de neurologia.

O objetivo é que as informações de saúde de seus pacientes, junto às informações dos pacientes de outros colegas, tragam resultados impactantes para construção de políticas públicas adequadas, proporcionando melhorias no cuidado das pessoas com doenças neurológicas do Brasil.

Para colaborar, basta acessar as modalidades de participação disponíveis nos quadros abaixo.

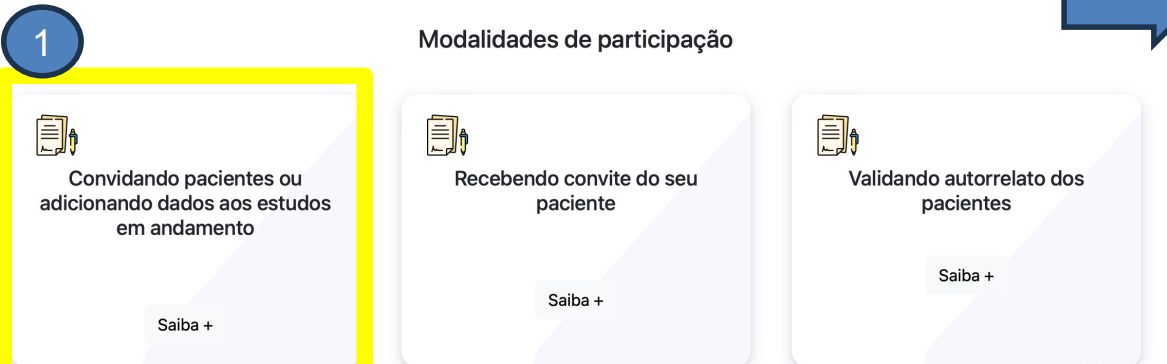

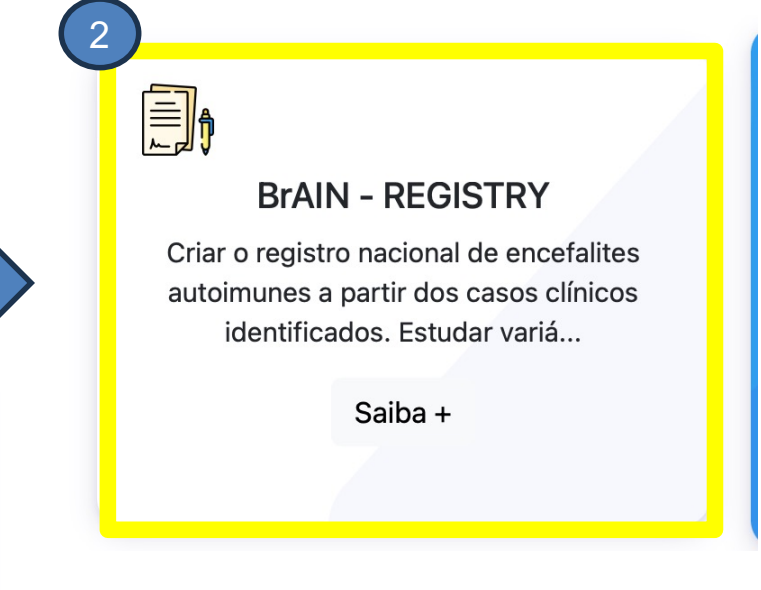

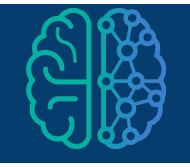

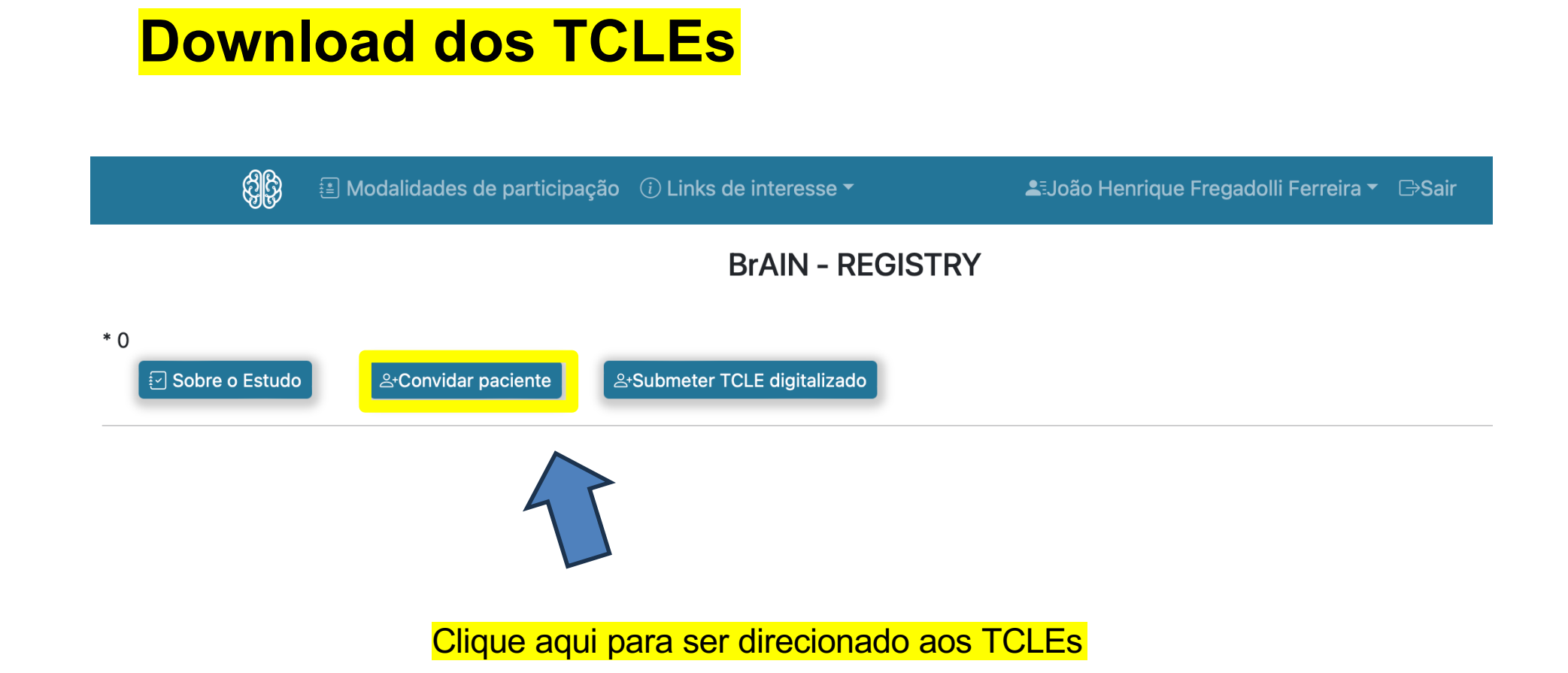

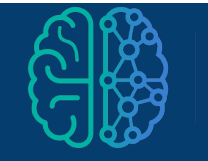

## **Download dos TCLEs**

| Caso você queira encaminhar o arquivo com o TCLE em pdf para seu paciente, basta fazer o download clicando aqui: |                                          |          |                               |             |        |
|----------------------------------------------------------------------------------------------------|------------------------------------------|----------|-------------------------------|-------------|--------|
|                                                                                                    | TCLE                                     | Тіро     | Tipo por idade                | Obrigatório | Versão |
|                                                                                                    | Estudo - 0-17 anos (pais responsaveis)   | Estudo   | 0-17 anos (pais responsaveis) | Sim         | 1      |
|                                                                                                    | Estudo - 8-12 anos (TALE 8-12)           | Estudo   | 8-12 anos (TALE 8-12)         | Sim         | 1      |
|                                                                                                    | Estudo - 13-17 anos (TALE 13-17)         | Estudo   | 13-17 anos (TALE 13-17)       | Sim         | 1      |
|                                                                                                    | Estudo - >=18 anos (Adultos)             | Estudo   | >=18 anos (Adultos)           | Sim         | 1      |
|                                                                                                    | Biobanco - 0-17 anos (pais responsaveis) | Biobanco | 0-17 anos (pais responsaveis) | Não         | 1      |
|                                                                                                    | Biobanco - 13-17 anos (TALE 13-17)       | Biobanco | 13-17 anos (TALE 13-17)       | Não         | 1      |
|                                                                                                    | Biobanco - 6-12 anos (TALE 6-12)         | Biobanco | 6-12 anos (TALE 6-12)         | Não         | 1      |
|                                                                                                    | Biobanco - >=18 anos (Adultos)           | Biobanco | >=18 anos (Adultos)           | Não         | 1      |

Faça o download dos TCLEs clicando nos links abaixo do botão convite (TCLE estudo e TCLE biobanco)

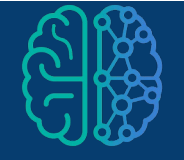

## Solicite o consentimento

Apresente os documentos ao participante ou responsável legal Pergunte ao participante se há dúvidas

O participante e o pesquisador devem rubricar **TODAS as páginas** e assinar a última com data !

| /      | • Todas as informações de seu prontuário e exames são confidenciais. Utilizaremos as informações com sigilo e apenas para fins de pesquisa.                                        |
|--------|----------------------------------------------------------------------------------------------------|
| /      | Assinatura do participante da pesquisa/representante legal<br>Data 1903 24                                                                                                    |
|        | Declaro que obtive de forma apropriada e voluntária o Consentimento Livre e Esclarecido deste participante da pesquisa ou<br>representante legal para a participação neste estudo. |
|        | Nome completo do responsável pelo consentimento: João Alemique F. Fenera<br>Toas Alemique                                                                                          |
| ,<br>t | Assinatura do responsável pelo consentimento<br>Data 1963/2014.                                                                                                    |
|        |                                                                                                    |

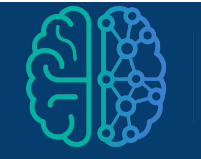

## Faça upload dos TCLEs assinados

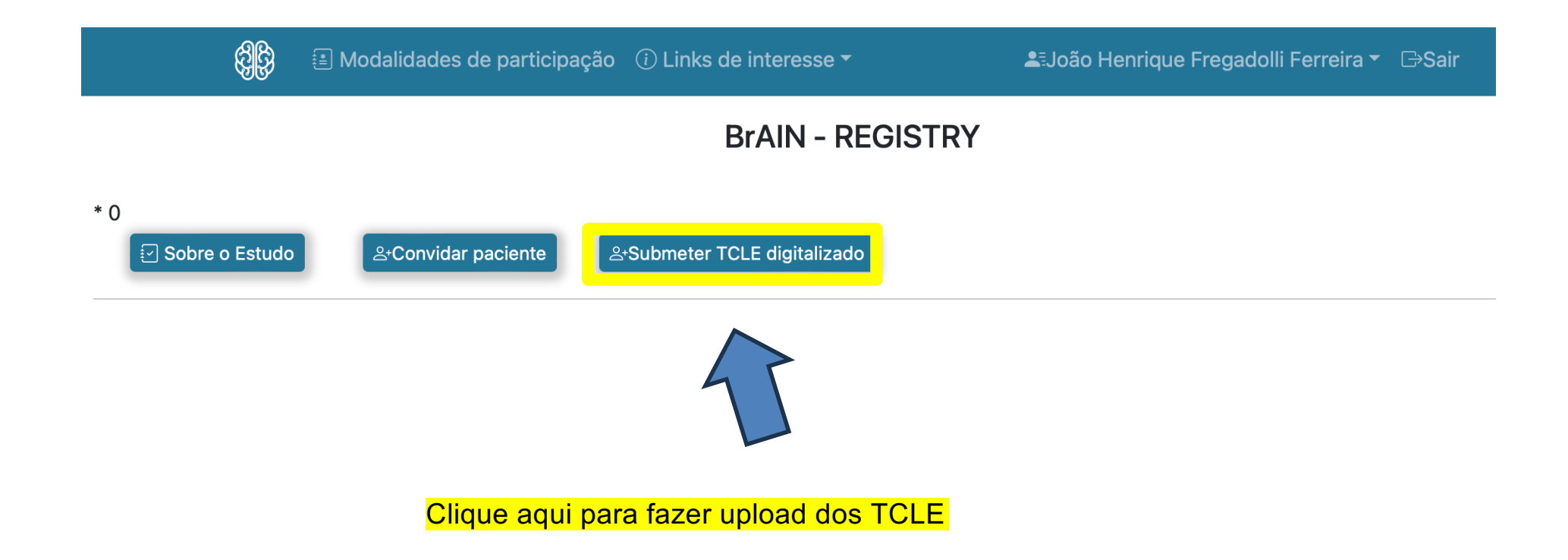

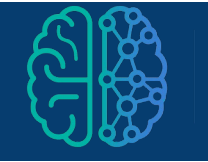

## Faça upload dos TCLEs assinados

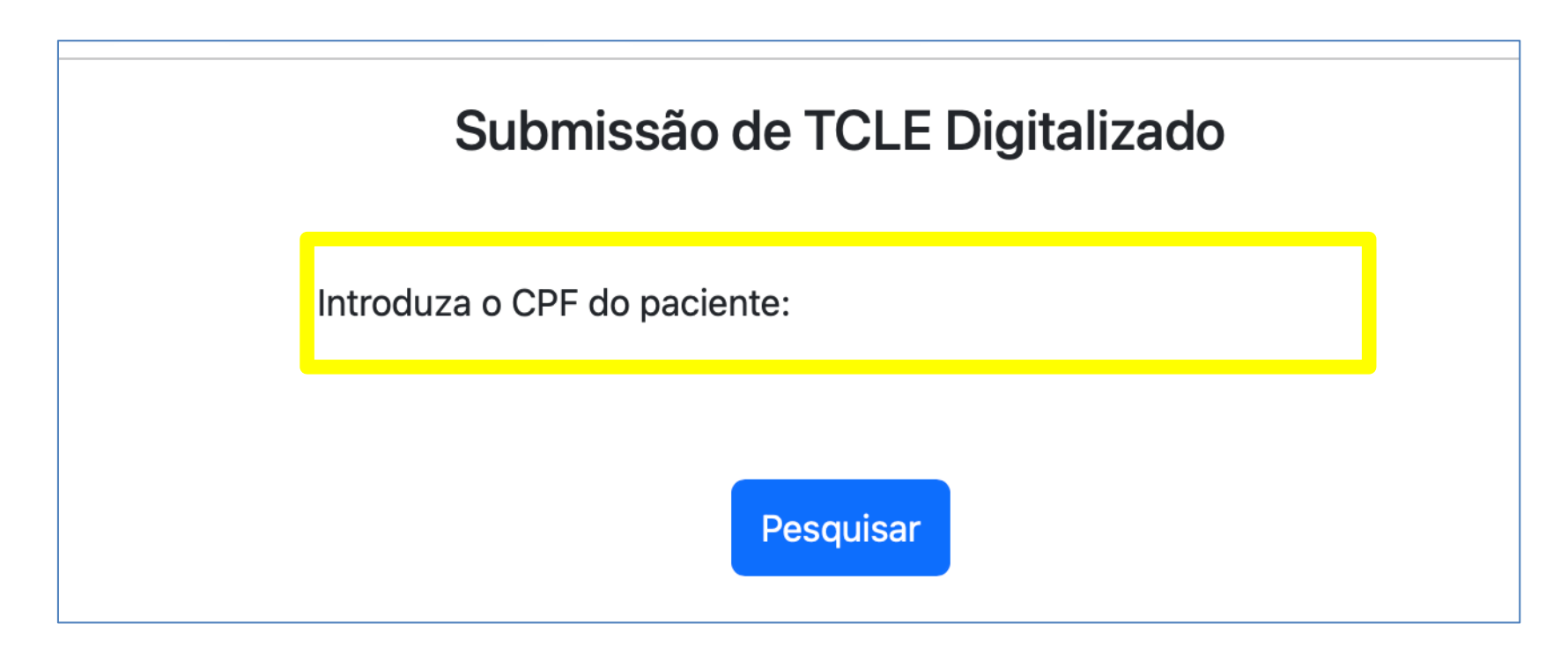

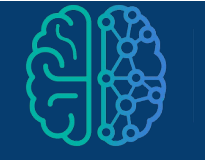

## Consentimento manual – upload dos TCLEs

Após inserir o CPF do paciente, a plataforma localizará o cadastro previo

Caso o paciente não possua cadastro prévio na plataforma, você deverá fazê-lo

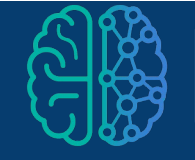

## Cadastro do participante

Dados do paciente:

| Nome completo do paciente                                             | Estado de nascimento do paciente<br>Seleccione o estado de nascimento do paciente |
|-----------------------------------------------------------------------|-----------------------------------------------------------------------------------|
| Cidade de nascimento do paciente                                      | Estado de moradia do paciente<br>Seleccione o estado de moradia do paciente       |
| Cidade de moradia do paciente                                         | Data de Nascimento                                                                |
| CPF do paciente<br>087.483.500-00                                     | Telefone                                                                          |
| Sexo biológico do paciente<br>Seleccione o sexo biológico do paciente | Cor da pele<br>Seleccione a cor da pele do paciente                               |
| E-mail do paciente                                                    | Confirme o E-mail do paciente                                                     |
| Seleccione a doença neurológica do paciente                           | O paciente deseja ser contatado para participar de outras pesquisas?              |

O pesquisador deve preencher os dados do participante para cadastro na plataforma

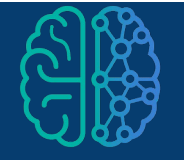

Colocar responsável do paciente

## Após cadastro, faça upload dos TCLEs assinados

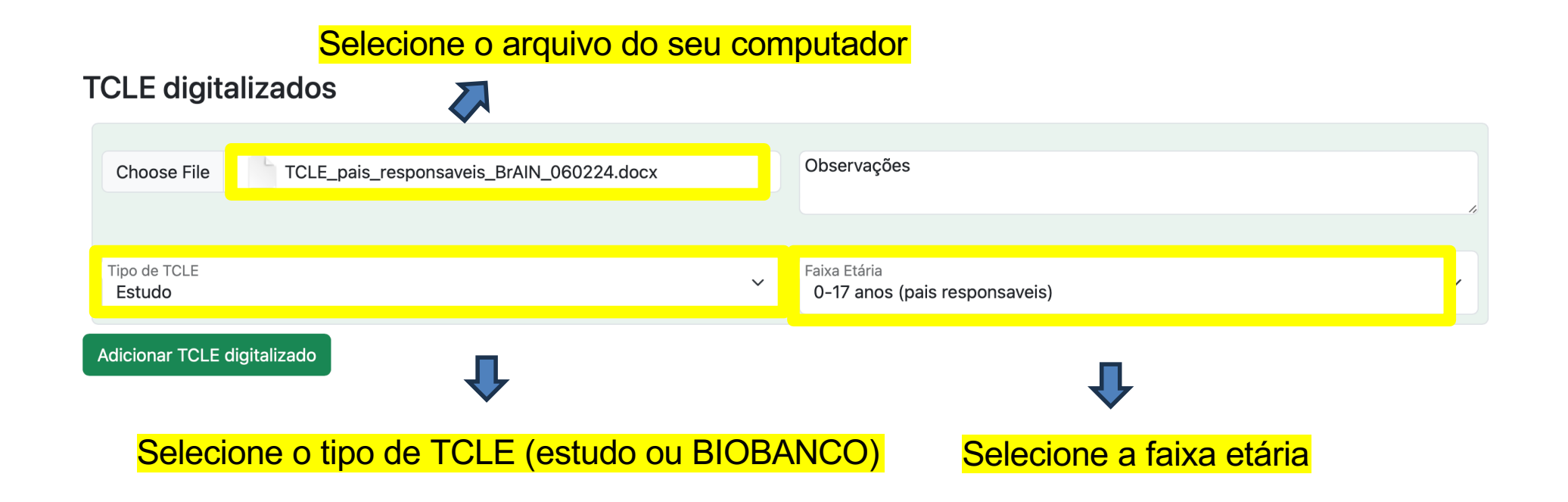

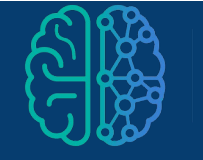

## Obrigado

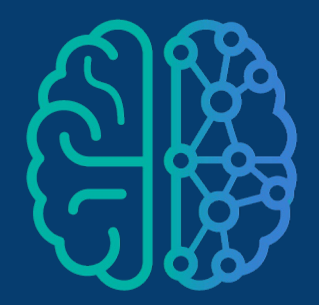

Brazilian AutoImmune encephalitis Network